# Recupera password shell Evolved Programmable Network Manager

## Sommario

Introduzione Prerequisiti Requisiti Componenti usati Procedura

## Introduzione

Questo documento descrive il metodo di ripristino della directory principale di Linux per recuperare la password della shell.

## Prerequisiti

### Requisiti

Cisco raccomanda la conoscenza dei seguenti argomenti:

- Evolved Programmable Network Manager (EPNM)
- Accesso alla macchina virtuale contenente l'applicazione EPNM

#### Componenti usati

Le informazioni fornite in questo documento si basano sulle seguenti versioni software e hardware:

- Software EPNM versione 5.0
- Immagine CentOS-7-x86\_64-DVD-2009.iso

Le informazioni discusse in questo documento fanno riferimento a dispositivi usati in uno specifico ambiente di emulazione. Su tutti i dispositivi menzionati nel documento la configurazione è stata ripristinata ai valori predefiniti. Se la rete è operativa, valutare attentamente eventuali conseguenze derivanti dall'uso dei comandi.

## Procedura

**Nota:** Questo processo richiede più volte il riavvio di una macchina virtuale. È consigliabile eseguire questo processo in un intervallo di manutenzione pianificato.

Passaggio 1. Scegliere l'immagine CentOS-7-x86\_64-DVD-2009.iso per avviare il computer.

Select ISO to Mount to VM

| Mount an ISO to a VM                     |                                          |
|------------------------------------------|------------------------------------------|
| Choose Datastore                         | ISO                                      |
| Choose ISO                               | - None -                                 |
| Boot to this ISO? ()                     | CentOS                                   |
|                                          | 01-CentOS-7-x86_64-Minimal-1804.iso      |
|                                          | CentOS-6.10-x86_64-bin-DVD1.iso          |
| PLEASE NOTE: Your machine WILL BE REBOOT | CentOS-6.10-x86_64-bin-DVD2.iso          |
|                                          | CentOS-6.7-x86_64-LiveCD.iso             |
|                                          | CentOS-6.9-x86_64-bin-DVD1.iso           |
|                                          | CentOS-6.9-x86_64-bin-DVD2.iso           |
|                                          | CentOS-7-x86_64-DVD-1810.iso             |
|                                          | CentOS-7-x86_64-DVD-1908.iso             |
|                                          | CentOS-7-x86_64-DVD-2003.iso             |
|                                          | CentOS-7-x86_64-DVD-2009.iso             |
|                                          | CentOS-7-x86_64-Everything-1802-01.iso   |
|                                          | CentOS-7-x86_64-Minimal-1708.iso         |
|                                          | CentOS-7-x86_64-Minimal-1804.iso         |
|                                          | CentOS-7-x86_64-Minimal-2003.iso         |
|                                          | CentOS-8-x86_64-1905-dvd1.iso            |
|                                          | CentOS-8.1.1911-x86_64-dvd1.iso          |
|                                          | CentOS-8.2.2004-x86_64-dvd1.iso          |
|                                          | CentOS-Stream-8-x86_64-20191219-dvd1.iso |
|                                          | YY CentOS-7-x86 64-DVD-1810.iso          |

Passaggio 2. Una volta avviato, scegliere l'opzione di risoluzione dei problemi dal menu, quindi scegliere Rescue a CentOS system.

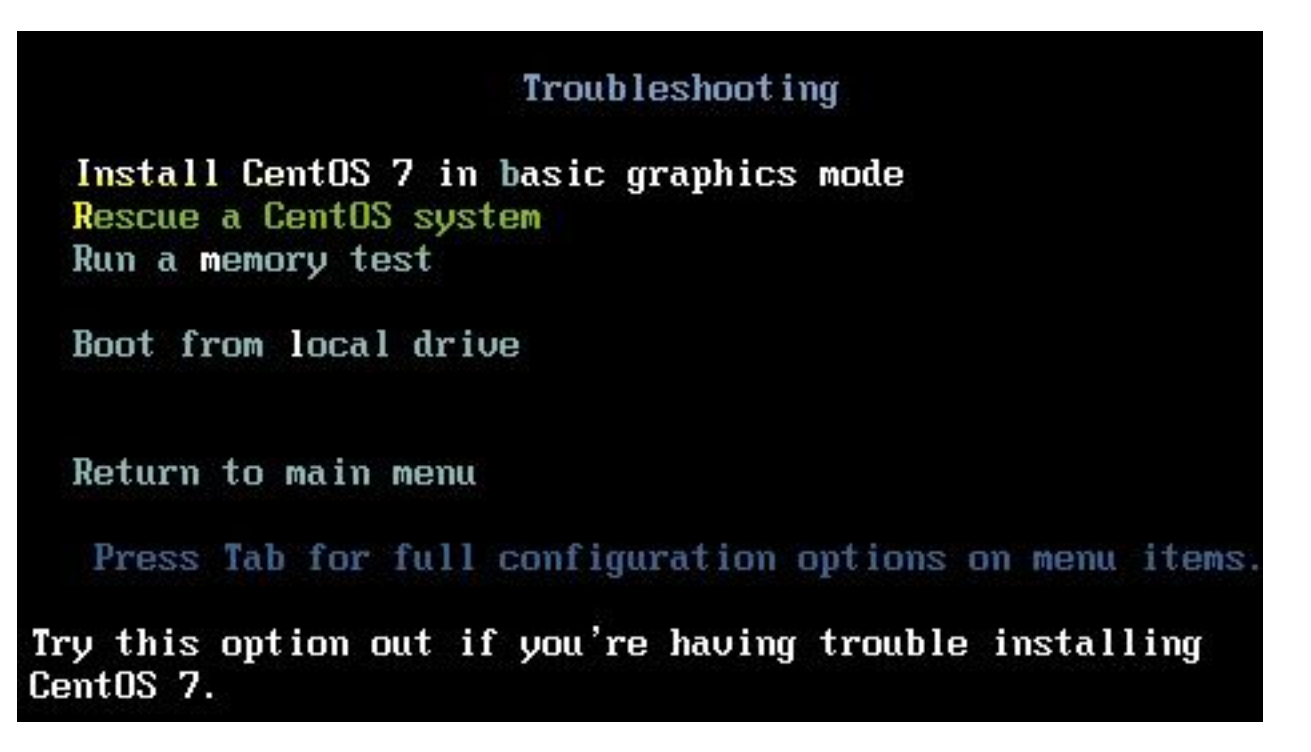

Passaggio 3. Scegliere le opzioni predefinite per lingua/tastiera e non scegliere l'opzione di rete.

Passaggio 4. Viene visualizzato questo messaggio:

The rescue environment now attempts to find your Linux installation and mount it under the directory: /mnt/sysimage. You can then make any changes required to your system.

Choose '1' to process with this step. You can choose to mount your file systems read-only instead of read-write by choosing '2'.

If for some reason this process does not work choose '3' to skip directly to a shell.

Scegli Continue sullo schermo, come illustrato nell'immagine.

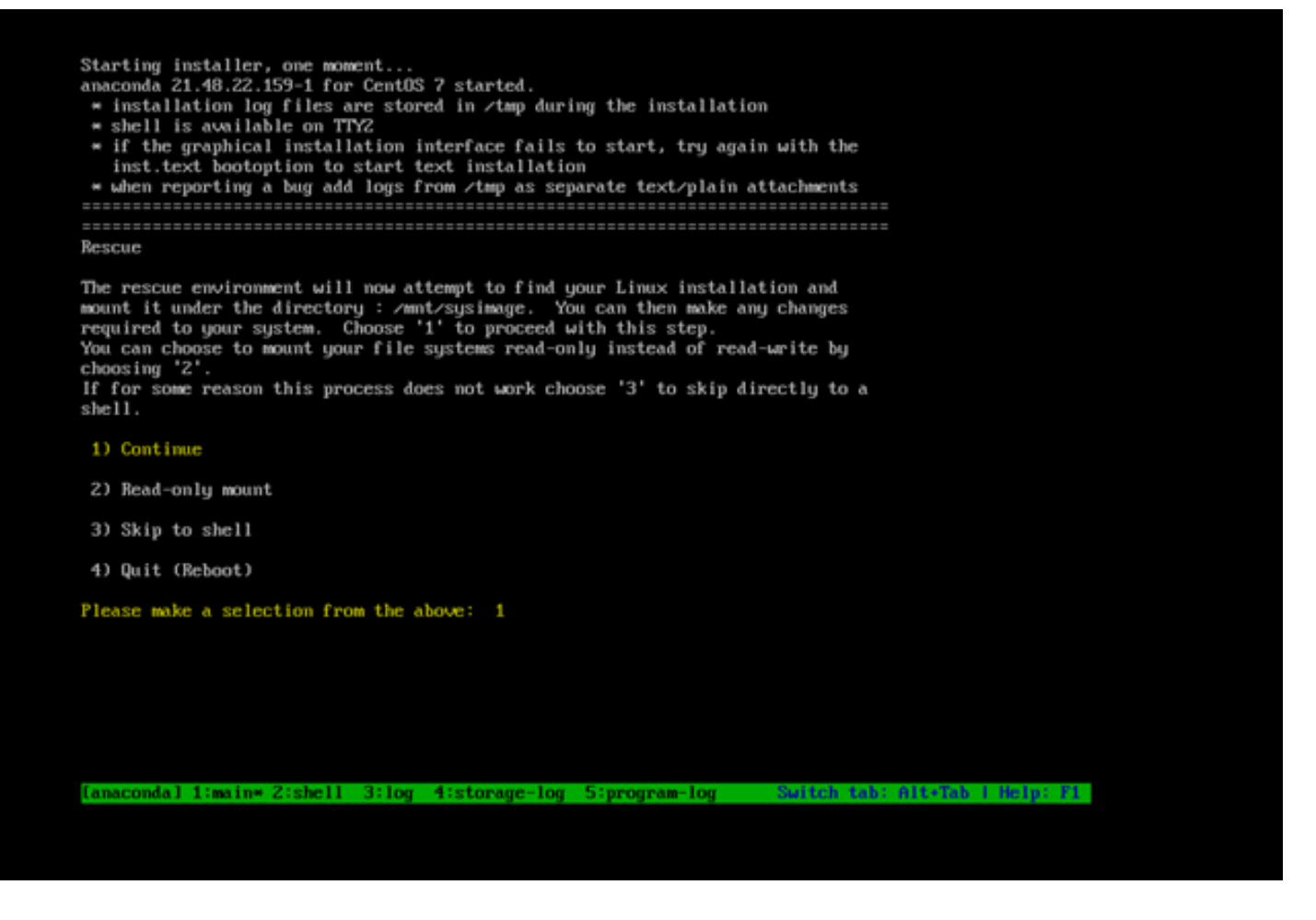

Passaggio 5. Una volta individuata l'installazione corrente, viene eseguito il mount su /mnt/sysimage e si passa al prompt dei comandi.

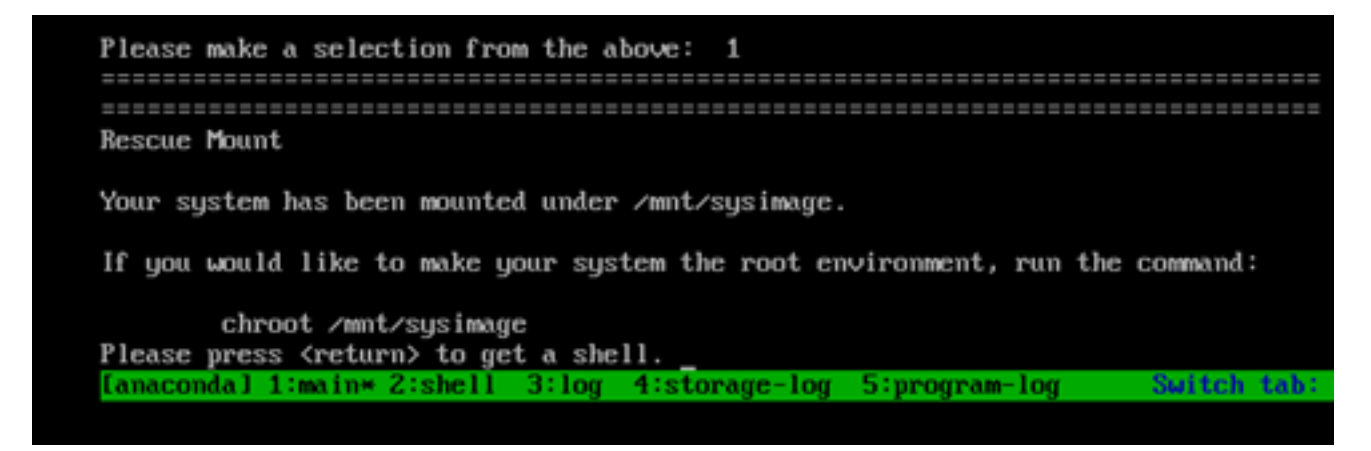

Passaggio 6. Cambiare la radice nel percorso di installazione IP con questo comando:

# chroot /mnt/sysimage

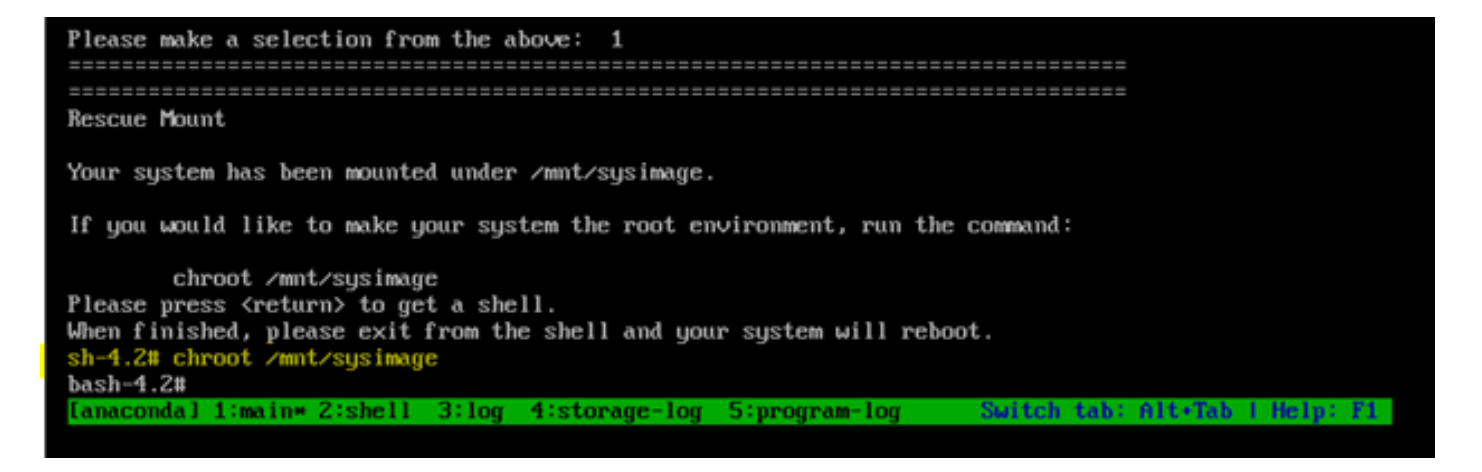

Passaggio 7. Spostare il /storedconfig/rootpatchpw con questo comando:

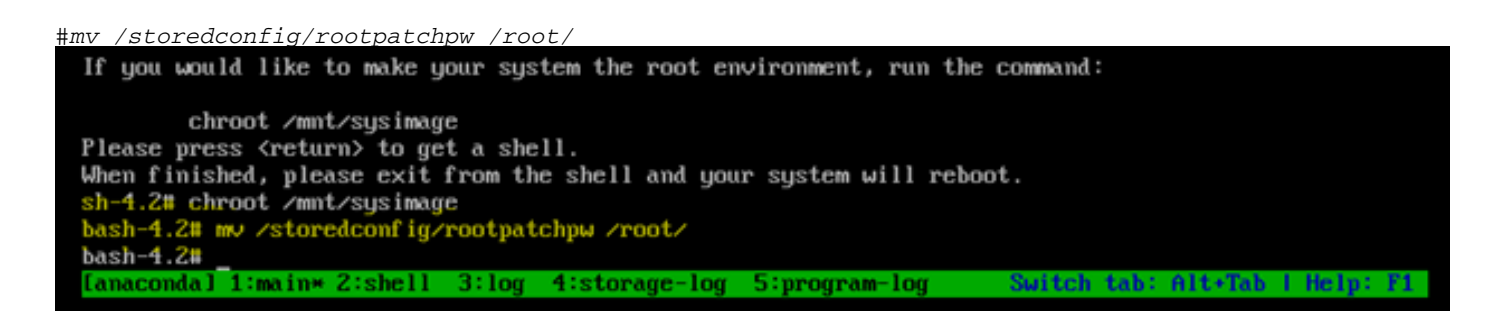

Passaggio 8. Tipo exit e fare clic sul pulsante Enter chiave. Passaggio 9. Digitare quindi il reboot come mostrato nell'immagine.

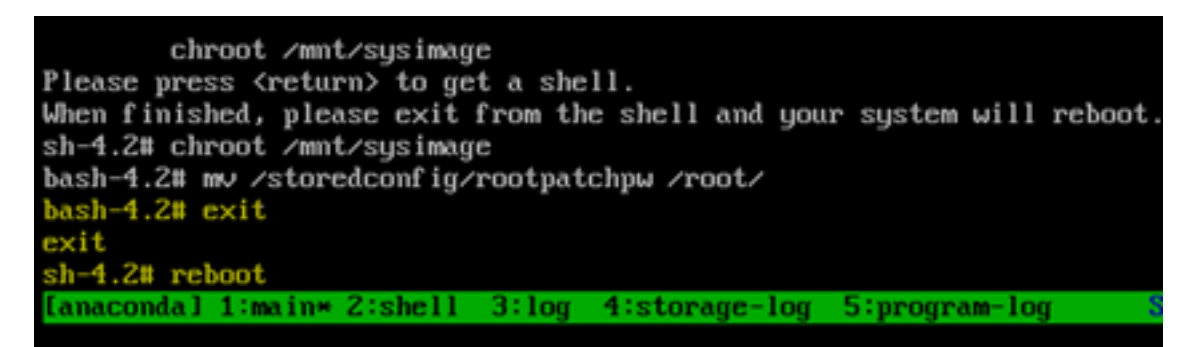

Passaggio 10. Una volta riavviato il sistema, selezionare Troubleshooting e questa volta selezionare Boot from local drive quindi avvia l'applicazione EPNM.

Nota: Se si torna al menu CentOS, selezionare Boot from local drive e riprovare.

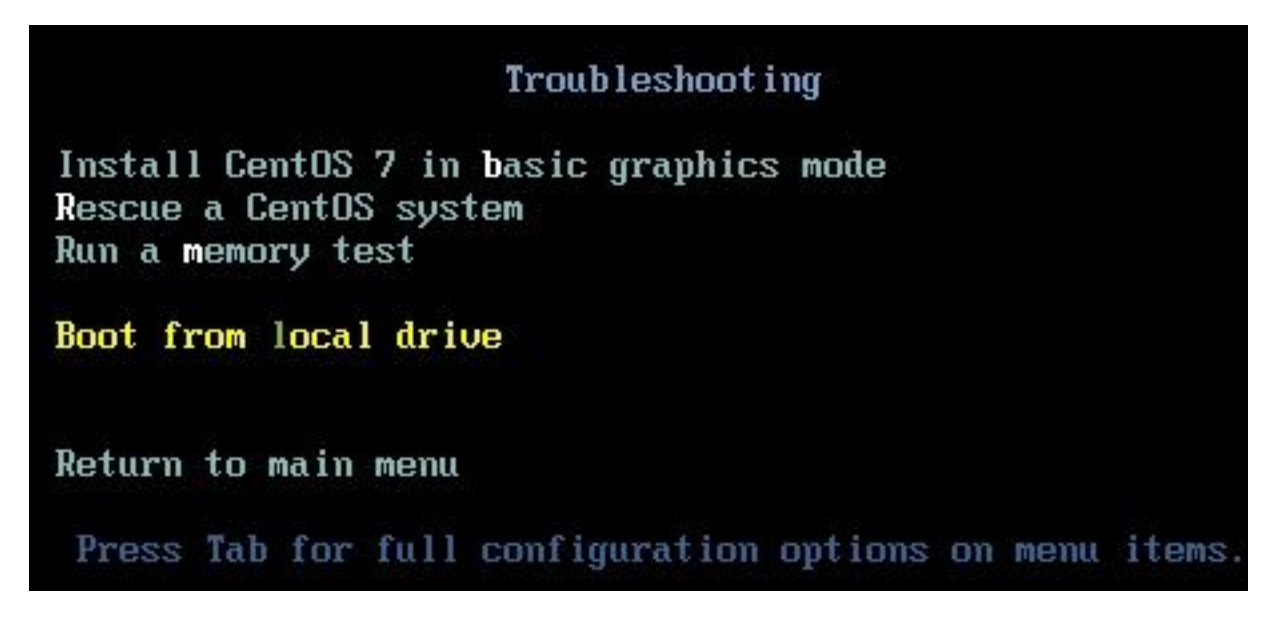

Una volta che EPNM è di nuovo operativo, è possibile utilizzare shell e richiede di impostare la password della shell.

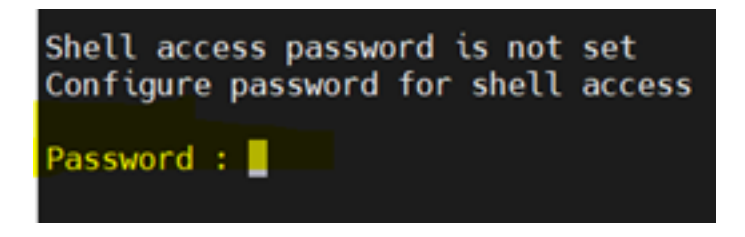

#### Informazioni su questa traduzione

Cisco ha tradotto questo documento utilizzando una combinazione di tecnologie automatiche e umane per offrire ai nostri utenti in tutto il mondo contenuti di supporto nella propria lingua. Si noti che anche la migliore traduzione automatica non sarà mai accurata come quella fornita da un traduttore professionista. Cisco Systems, Inc. non si assume alcuna responsabilità per l'accuratezza di queste traduzioni e consiglia di consultare sempre il documento originale in inglese (disponibile al link fornito).